## WebUntis – Einen Eltern-Account erstellen / Erstmalige Anmeldung

Öffnen Sie im Browser die Seite <u>https://webuntis.com/</u> und suchen Sie im entsprechenden Feld nach dem "Nelly-Sachs-Gymnasium" und wählen Sie dieses aus.

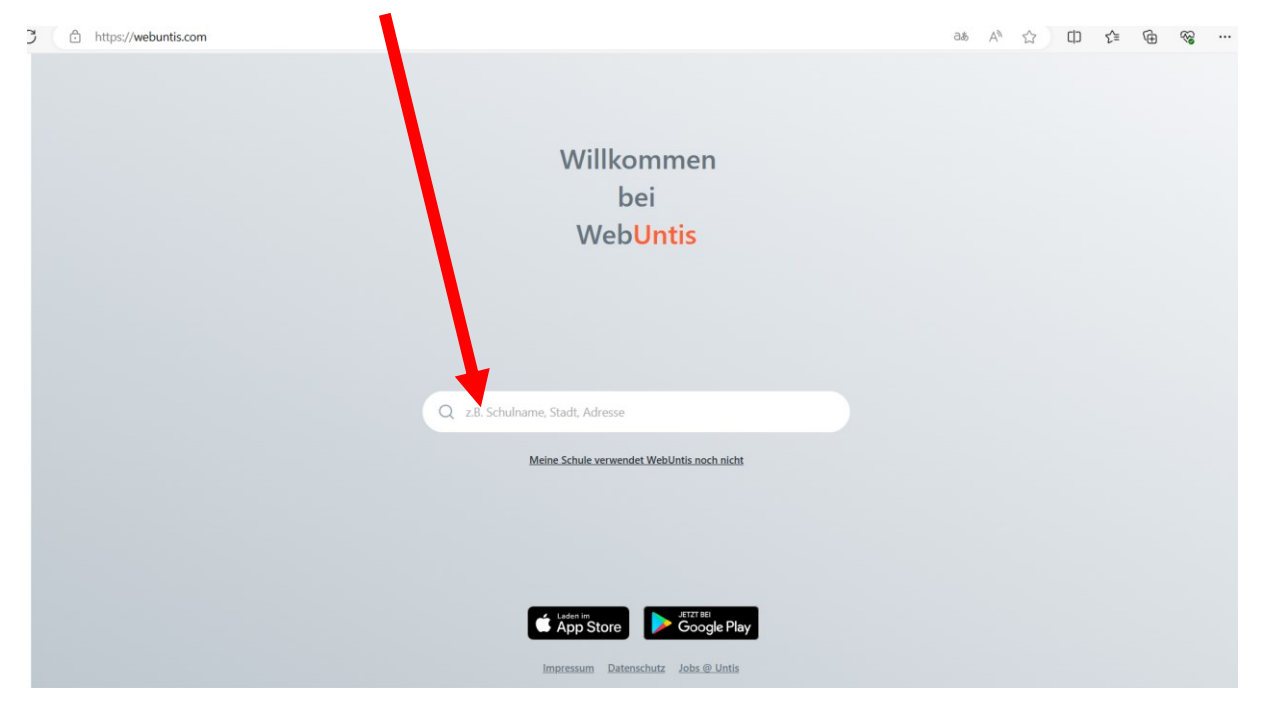

Im nun geöffneten Fenster klicken Sie bei der Erstanmeldung auf "Registrieren".

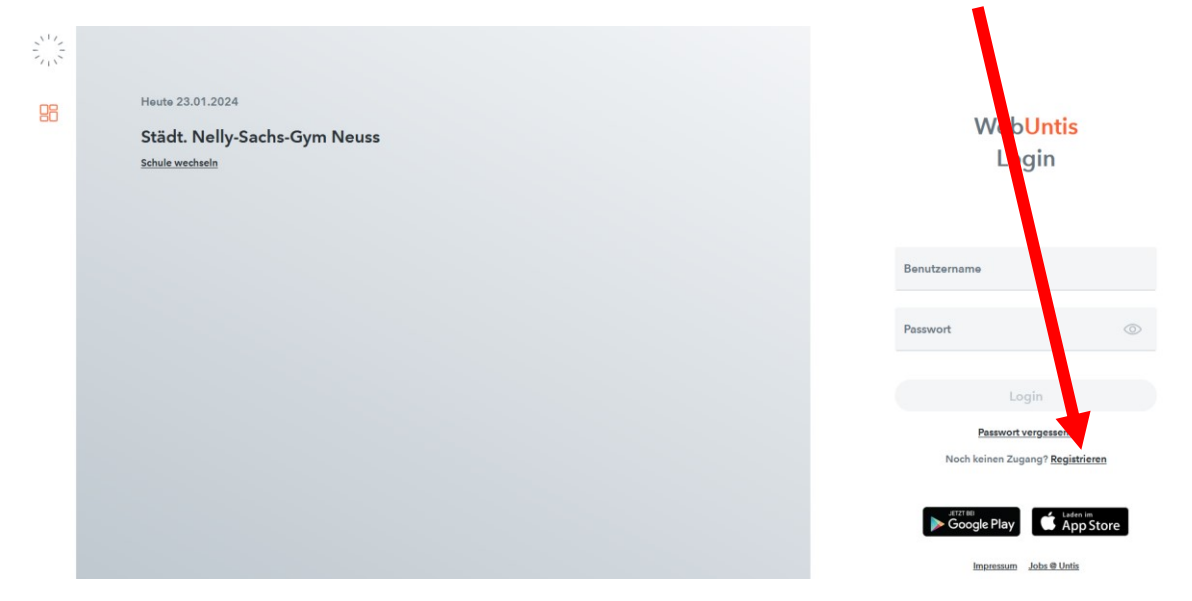

Bei späteren Anmeldungen können Sie sich in diesem Fenster auch normal anmelden, wenn Sie nicht die App benutzen. Geben Sie dann die von Ihnen bei der Schule hinterlegte E-Mail-Adresse in das entsprechende Feld ein und drücken Sie auf "Senden".

| <u>影</u><br>昭 | Heute 23.01.2024<br>Städt. Nelly-Sachs-Gym Neuss<br>Schule wechseln | Web <mark>Untis</mark><br>Registrierung                                                                  |
|---------------|---------------------------------------------------------------------|----------------------------------------------------------------------------------------------------|
|               |                                                                     | Bitte geben Siver E-Mail-Adresse ein, die bei<br>Ihrem Kind hints og wurde<br>E-Mail Adresse             |
|               |                                                                     | Senden<br>oder<br>Bitte geben Sie Ihren Bestätigungscode ein (falls Sie<br>bereite einen erhalten haben) |
|               |                                                                     | Bestätigungscode                                                                                         |

Sie bekommen eine Mail mit einem Aktivierungslink und einem Bestätigungscode geschickt. Betätigen Sie den Link oder geben Sie den Code in das entsprechende Feld ein.

Im folgenden Fenster müssen Sie sich ein Passwort für Ihren Account anlegen. Ebenfalls sehen Sie in diesem Fenster, welche Schülerinnen und Schüler mit Ihrem Account verknüpft sind.

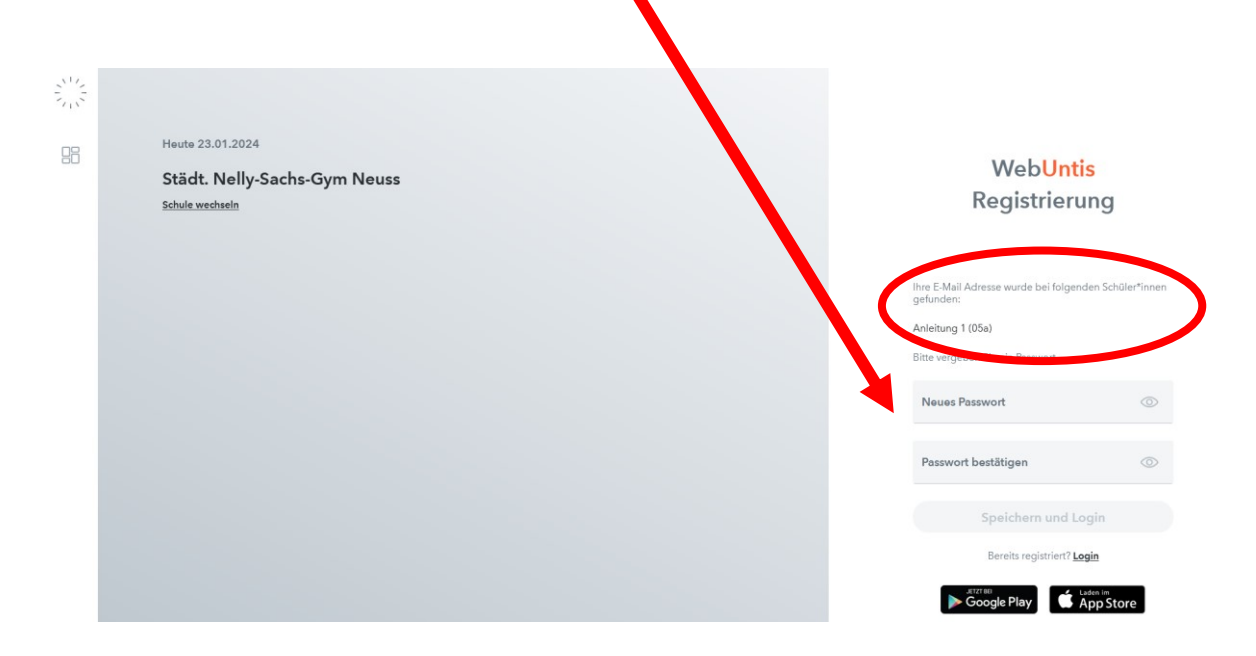

Ihr Benutzername ist immer die von Ihnen genutzte E-Mailadresse. Zusammen mit dem von Ihnen erstellten Passwort können Sie sich nun bei WebUntis anmelden.

Damit ist Ihre Erstanmeldung abgeschlossen. Sie können sich nun im Browser oder in der App nach dem Suchen der Schule mit Ihren Anmeldedaten anmelden.